### Инструкция по проверке ПО ПОНС УНК ТМ

Комплекс телемеханики УНК ТМ разработан филиалом ФГУП «РФЯЦ-ВНИИЭФ» «НИИИС им. Ю.Е. Седакова». Эксплуатируется более чем на 30-ти линейных производственных управлениях магистральных газопроводов (ЛПУ МГ) ПАО «Газпром». Программное обеспечение (ПО) пункта управления (ПУ) УНК ТМ работает в операционной системе QNX 4.25, графической системе Photon 1.14 с использованием базы данных реального времени Cascade Datahub. В качестве ПЭВМ ПУ используется промышленные компьютеры. ПО контролируемых пунктов (КП) работает в операционной системе QNX 4.25, с использованием базы данных реального времени FastBase. ПО КП работает на контролере СРС-108 ф. Доломант.

Программное обеспечение подсистемы обнаружения нештатных событий унифицированного комплекса телемеханики (ПО ПОНС УНК ТМ), разработанное филиалом ФГУП «РФЯЦ-ВНИИЭФ» «НИИИС им. Ю.Е. Седакова», предназначено для обнаружения нештатных событий на участке МГ, контролируемом УНК ТМ, и информирования диспетчерской службы о возникших нештатных событиях. ПО ПОНС функционирует как дополнение ПО ПУ и ПО КП УНК ТМ. Для удобства тестовые версии ПО ПУ и КП, дополненные модулями ПОНС, установлены в виртуальные машины.

# Для проверки работы ПОНС УНК ТМ необходимо наличие ПЭВМ в следующей конфигурации:

- OC Windows XP или OC Windows -7 с установленной Microsoft Virtual PC-2007;

- 2 порта RS-232 (СОМ1 и СОМ2) или использовать преобразователи USB-RS232;

- место на HD не менее **0,5** Гб.

# Последовательность действий при тестировании функции выявления утечки ПОНС:

1. С сайта <u>www.niiis.nnov.ru</u> загрузить файлы жестких дисков для виртуальных машин:

- **qnx test HD Disk. vhd** с конфигурацией пункта управления (ПУ) системы телемеханики УНК ТМ Моркинского ЛПУ МГ ООО «Газпром трансгаз Нижний Новгород»;

- qnx test HD Disk KII. vhd с конфигурацией контролируемого пункта (КП 201) системы телемеханики УНК ТМ Моркинского ЛПУ МГ ООО «Газпром трансгаз Нижний Новгород»;

- ПО ПОНС УНК ТМ Моркинского ЛПУ.iso с образом диска ПО ПОНС.

2. Выполнить установку двух виртуальных машин пункта управления и контролируемого пункта с использованием виртуальных жестких дисков:

#### - qnx test HD Disk. vhd

- qnx test HD Disk KII. vhd.

3. Соединить кабелем «0-модем» порты СОМ1 и СОМ2. Убедиться, что обмен информацией между портами СОМ1 и СОМ2 проходит в нормальном режиме с помощью любого программного обеспечения. В установках виртуальной машины ПУ установить **только** физический порт СОМ1, а для виртуальной машины КП 201 установить **только** 

физический порт COM2. (либо иные номера COM-портов к которым подсоединен кабель «0-модем»).

4. Запустить на выполнение виртуальную машину ПУ. При получении сообщения «login:» набрать unicom. Происходит старт ПО ПУ УНК ТМ Моркинского ЛПУ МГ ООО «Газпром трансгаз Нижний Новгород», настроенное для связи с КП 201. Дальнейшие действия выполнять в соответствии с «ПО ПУ УНК ТМ в среде QNX Руководство оператора ПУ УНК ТМ ИГНД.00337 34 01», «ПО ПОНС УНК ТМ Руководство программиста ИГНД.00648-01 33 01» и «ПО ПОНС УНК ТМ Руководство оператора ИГНД.00648-01 34 01».

После запуска ПО ПУ появляются сообщения об отсутствии связи с КП 201 (рис.1) В окне «**Тревоги**» сквитировать возникшие тревоги. При выполнении данного действия выбрать пользователя «**КИПиА**» и набрать пароль «**777**».

5. Спустя 3 минуты запустить на выполнение виртуальную машину КП201. При получении сообщения **«login:»** набрать **unicom**. Происходит старт ПО КП201 УНК ТМ Моркинского ЛПУ МГ ООО «Газпром трансгаз Нижний Новгород» для связи с ПУ и моделированием фрагмента тестовой информации с приемочных испытаний ПОНС в Моркинском ЛПУ МГ. Дальнейших действий на виртуальной машине КП 201 не требуется. В процессе выполнения моделирования информации программой **test\_wave** из файла **trend** на экране виртуальной машины появляются коды АЦП по 4-м датчикам давления. После окончания моделирования появляется сообщение **close** (Рис. 2). 6. В процессе моделирования на ПУ отображаются тревожные сообщения: Перезапуск – сообщение о включении связи с КП 201;

Первый перепад – сообщение об обнаружении первого перепада давления;

Перепад - сообщение об обнаружении следующегого перепада давления;

Авария(хххх.х км) Разрыв.... – сообщение об обнаружении разрыва МГ (Рис.3-4).

| 📴 qnx test HD - Microsoft Virtual PC 2007                                                    |                |          |          |                      |                  |                    |  |  |  |  |  |      |        |     |  |
|----------------------------------------------------------------------------------------------|----------------|----------|----------|----------------------|------------------|--------------------|--|--|--|--|--|------|--------|-----|--|
| Action Edit CD Floppy Help                                                                   |                |          |          |                      |                  |                    |  |  |  |  |  |      |        |     |  |
|                                                                                              | Морхинское ЛПУ |          |          |                      |                  |                    |  |  |  |  |  |      |        |     |  |
| <b></b>                                                                                      |                |          |          | Морк                 | ПОНС             |                    |  |  |  |  |  |      |        |     |  |
| Арступ к управлению<br>Сброс тревог<br>Сброс тревог                                          |                |          |          |                      |                  |                    |  |  |  |  |  |      |        |     |  |
|                                                                                              |                |          |          |                      |                  |                    |  |  |  |  |  |      |        | Имя |  |
|                                                                                              | Паро           | оль      |          |                      | КП 2             |                    |  |  |  |  |  |      |        |     |  |
| Открыть Закрыть Изменить права<br>Изменить пароль Удалить Добавить 100 связь х 0 связь х 100 |                |          |          |                      |                  |                    |  |  |  |  |  |      |        |     |  |
|                                                                                              |                |          |          |                      |                  |                    |  |  |  |  |  | Тула | 2 2291 | -2  |  |
|                                                                                              |                |          | (        | Трево                | וחנ              |                    |  |  |  |  |  |      |        |     |  |
|                                                                                              |                | <u> </u> |          | 1                    |                  |                    |  |  |  |  |  |      |        |     |  |
|                                                                                              | Дата           | Время    | Форм.    | Событие              | Объект           | Текущее состояние  |  |  |  |  |  |      |        |     |  |
| Тул                                                                                          |                | 14:12:15 | 14:12:15 | Предупреждение [18%] | Связь(%) [КП201] | Неисправность [0%] |  |  |  |  |  |      |        |     |  |
|                                                                                              | - T703722      | 14:12:30 | 14:12:30 | ne!                  |                  |                    |  |  |  |  |  |      |        |     |  |
|                                                                                              |                |          |          |                      | × × ×            |                    |  |  |  |  |  |      |        |     |  |
| 🔁 IH:                                                                                        | Нет            |          |          |                      |                  |                    |  |  |  |  |  |      |        |     |  |
| I <mark>≭</mark> I ⇔                                                                         |                | A        |          |                      |                  |                    |  |  |  |  |  |      |        |     |  |

Рис.1 Сообщения ПО ПУ УНК ТМ при отсутствии связи с КП 201

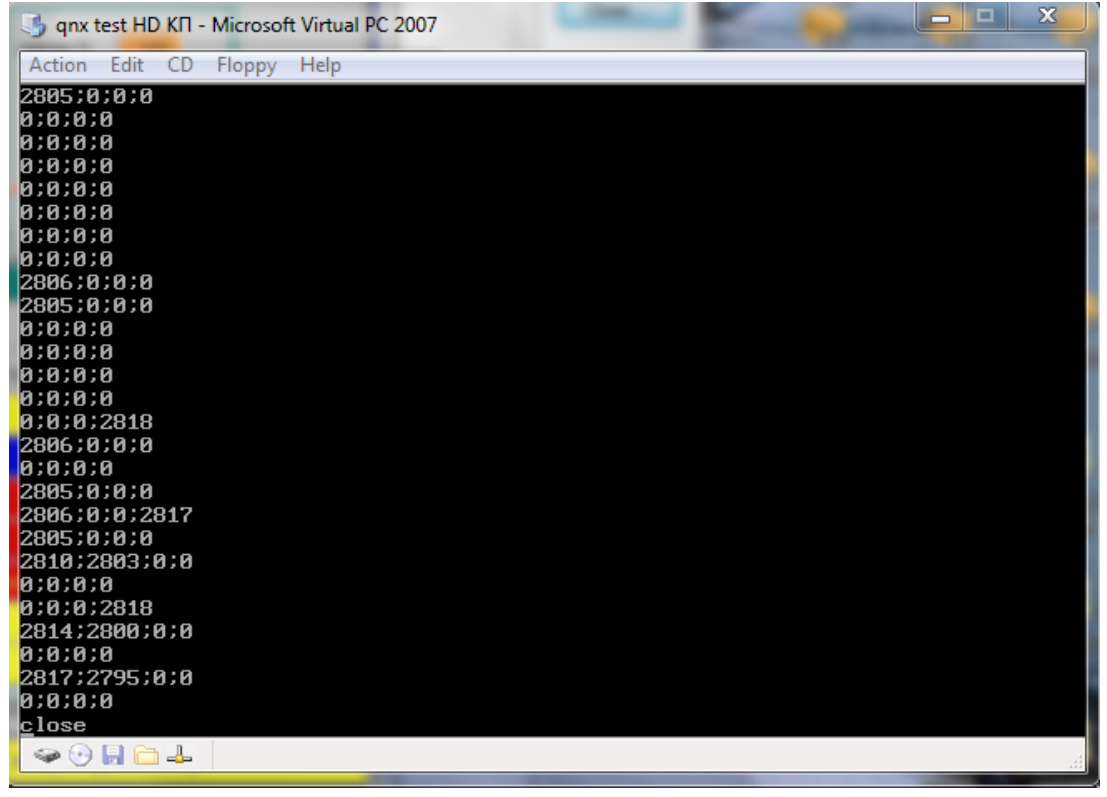

Рис.2 Окончание моделирования на КП 201

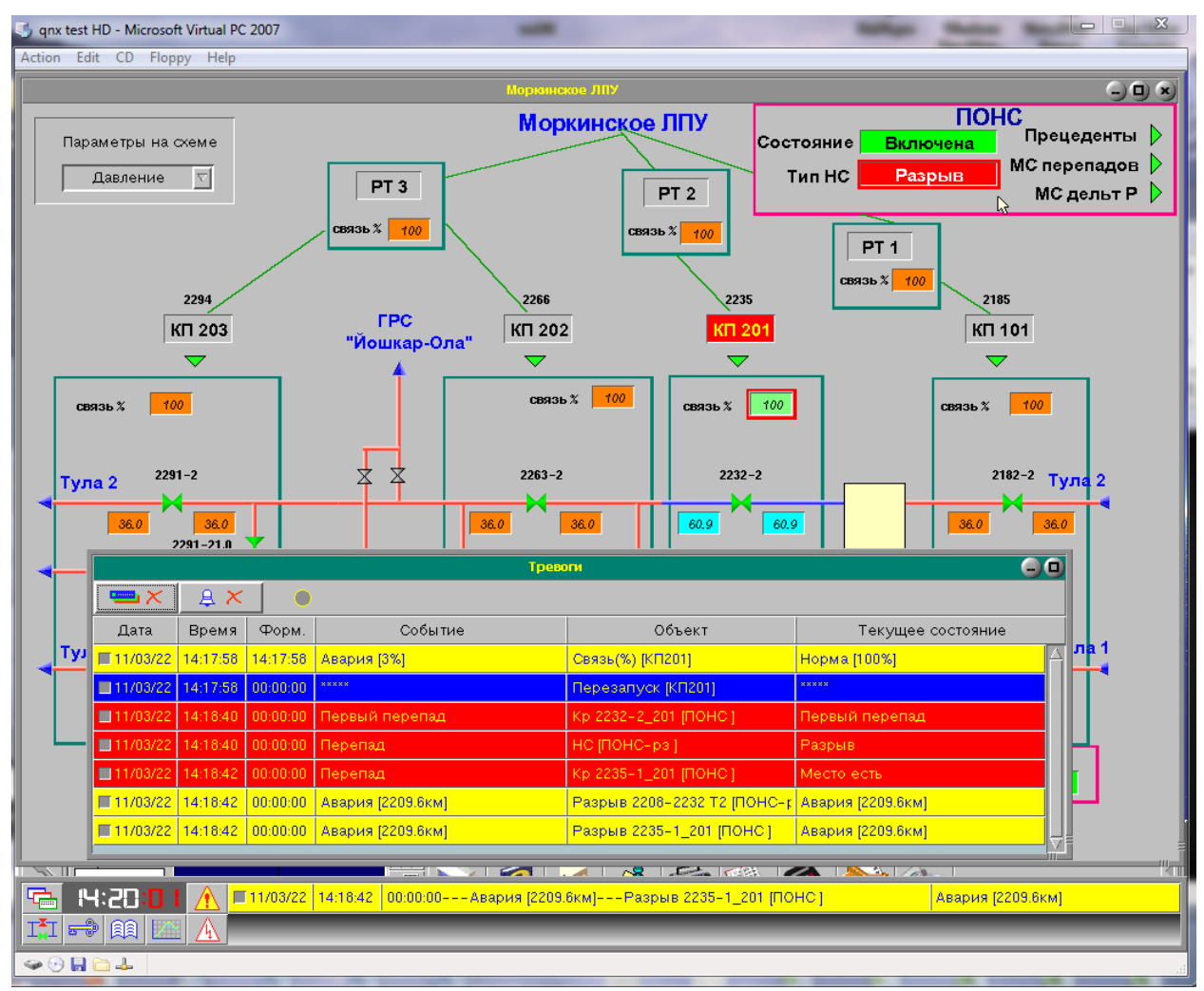

Рис.3 Сообщения КП и ПУ УНК ТМ об обнаруженных нештатных событиях на МГ

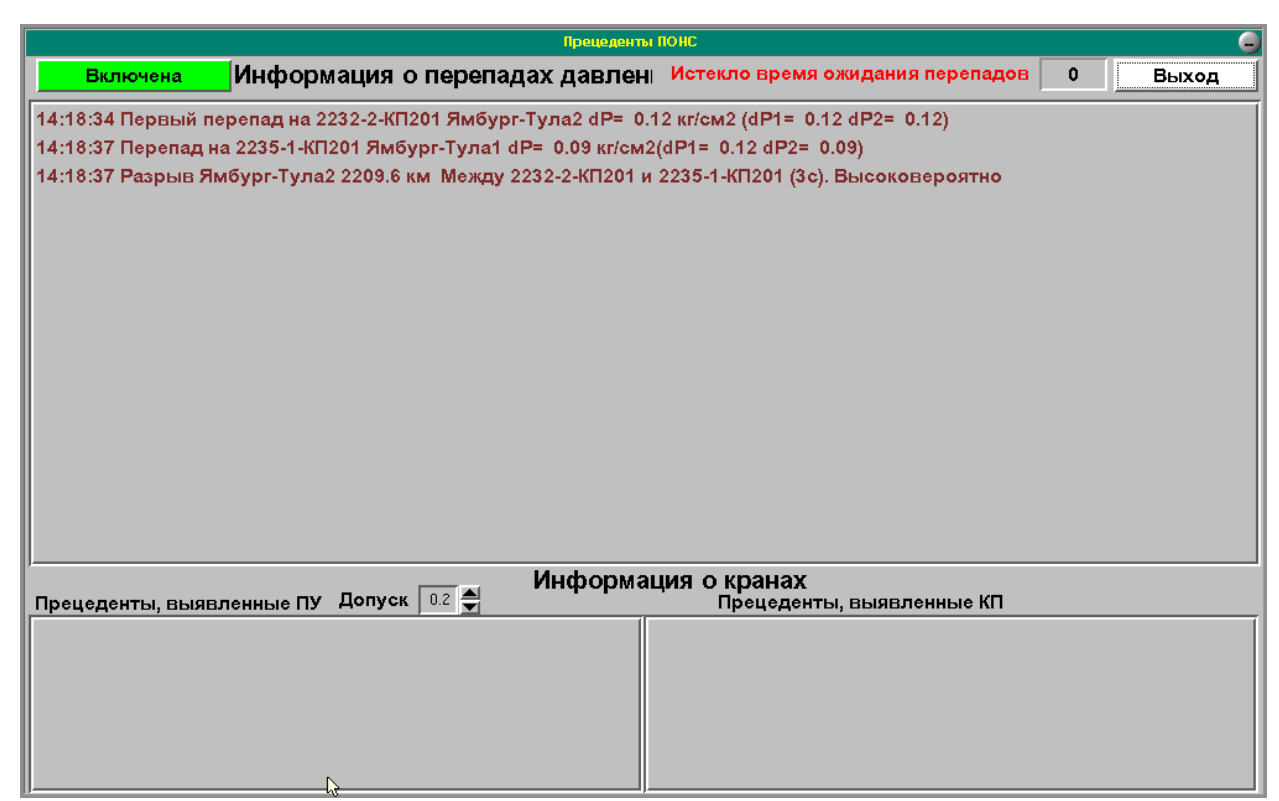

Рис.4 Сообщения в окне Прецеденты ПОНС об обнаруженных нештатных событиях

# Проверка состава ПО ПОНС

- 1. Запустить на выполнение виртуальную машину ПУ. При получении сообщения «login:» набрать root.
- 2. Набрать **ph** запуск графической оболочки Photon. Запустить на выполнение **Photon File Manager** (Рис. 5).
- 3. В корневом каталоге PONS находятся файлы, разархивированные из файла **pons01.gz** с образа диска «ПО ПОНС УНК ТМ Моркинского ЛПУ.iso».
- 4. Убедиться, что файлы ПО ПОНС, записанные в каталоге **unicom**, соответствуют файлам из каталога **PONS/vns**. Убедиться, что дополнения, записанные в файлах **bits.dat, convert.dat, units.dat, noalarm.dat** из каталога **PONS/vns**, внесены в файлы **bits.dat, convert.dat, units.dat, noalarm.dat** каталога **unicom/kernel**. Убедиться, что дополнения, записанные в файле **view\_menu.cfg** из каталога **PONS/vns**, внесены в файл **view\_menu.cfg** каталога **unicom**.
- 5. При необходимости распаковать файл **pons01.gz**, предварительно переписав его с диска «ПО ПОНС УНК ТМ Моркинского ЛПУ.iso» в корневой каталог. Удалить каталог PONS и распаковать **pons01.gz** командами:

### gunzip pons01.gz

## tar -xvf pons01

Убедиться, что информация по файлам из каталога **PONS/vns** аналогична проверенной ранее.

- 6. Запустить на выполнение виртуальную машину КП201. При получении сообщения «login:» набрать пароль root.
- 7. Набрать **ph** запуск графической оболочки Photon. Запустить на выполнение **Photon File Manager**.
- 8. В корневом каталоге **PONS** находятся файлы, разархивированные из файла **pons01.gz** с образа диска «ПО ПОНС УНК ТМ Моркинского ЛПУ.iso».
- 9. Убедиться, что файлы ПО ПОНС, записанные в каталоге **rtu/work**, соответствуют файлам из каталога **PONS/rtu\_work/kp201**. Убедиться, что дополнения, записанные в файле **start** из каталога **PONS/ rtu\_work/kp201**, внесены в файл **start** каталога **rtu/work**.
- 10. При необходимости распаковать файл pons01.gz, предварительно переписав его с диска «ПО ПОНС УНК ТМ Моркинского ЛПУ.iso» в корневой каталог. Удалить каталог PONS и распаковать pons01.gz командами: gunzip pons01.gz tar –xvf pons01
- 11. Убедиться, что информация по файлам из каталога **PONS/ rtu\_work/kp201** аналогична проверенной ранее.

| 🌖 qnx test HD - Microsoft Virtual PC                  | 2007              |                       |           |                   | Contact of the local division of the local division of the local d |                                                                                                    |  |  |  |  |  |
|-------------------------------------------------------|-------------------|-----------------------|-----------|-------------------|----------------------------------------------------------------------------------------------------|----------------------------------------------------------------------------------------------------|--|--|--|--|--|
| Action Edit CD Floppy Help                            |                   |                       |           |                   |                                                                                                    |                                                                                                    |  |  |  |  |  |
|                                                       | Pho               | ton File Manager      |           |                   |                                                                                                    |                                                                                                    |  |  |  |  |  |
| <u> </u>                                              | 1 110             | con i ne manager      |           |                   | 0000                                                                                                    |                                                                                                    |  |  |  |  |  |
| <u>File Select Tools H</u> elp                        | Select Tools Help |                       |           |                   |                                                                                                    |                                                                                                    |  |  |  |  |  |
| 🕑 🕑 🚍 🖳 🖼 🕰                                           | ۲ 🔂 🎰 🚱           |                       | $\nabla$  |                   |                                                                                                    |                                                                                                    |  |  |  |  |  |
| Hotlist                                               |                   |                       |           |                   |                                                                                                    |                                                                                                    |  |  |  |  |  |
|                                                       | , ·               |                       | -         | -  - · ·          |                                                                                                    |                                                                                                    |  |  |  |  |  |
|                                                       | Filename          | 5ize Date             | Owner     | Group Permissions | LINK                                                                                                    |                                                                                                    |  |  |  |  |  |
|                                                       | photon            | 4096 25-Mar-15 2:5    | 5p root   | root rwx rwxx     |                                                                                                    |                                                                                                    |  |  |  |  |  |
|                                                       |                   | 4096 01-Jan-02 6:10   | sa root   | root rwsr-sr-s    |                                                                                                    | NUD CONSIGN                                                                                                    |  |  |  |  |  |
|                                                       |                   | 16584 25-mar-15 6:4   | sp root   | root rwx rwx r-x  |                                                                                                    |                                                                                                    |  |  |  |  |  |
|                                                       |                   | 4096 25-mar-15 6:4    | sp root   | root rwx rwx r-x  |                                                                                                    |                                                                                                    |  |  |  |  |  |
|                                                       |                   | 0 05-Mar-70 7:3       | ip root   | root r-xr-xr-x    |                                                                                                    |                                                                                                    |  |  |  |  |  |
|                                                       | Cd0.0             | 0 05-Mar-70 7:3       | +p root   | root r-xr-xr-x    |                                                                                                    |                                                                                                    |  |  |  |  |  |
|                                                       | dev               | 64 11-Mar-22 1:0      | 7p root   | roof r-xr-xr-x    |                                                                                                    |                                                                                                    |  |  |  |  |  |
|                                                       |                   | 1 11-Mar-22 1:0       | 7p root   | root r-xr-xr-x    |                                                                                                    |                                                                                                    |  |  |  |  |  |
|                                                       | etc               | 4096 26-Mar-15 2:5    | 2a root   | root rwx rwx r-x  |                                                                                                    |                                                                                                    |  |  |  |  |  |
|                                                       | home home         | 4096 26-Mar-15 2:5:   | 2a. root  | roof rwx rwx r-x  |                                                                                                    |                                                                                                    |  |  |  |  |  |
|                                                       |                   | 4096 25-Mar-15 6:4    | 7p root   | root rwx rwx r-x  |                                                                                                    |                                                                                                    |  |  |  |  |  |
|                                                       | registry          | 4096 25-Mar-15 6:4    | 5p root   | root rwx rwx r    |                                                                                                    |                                                                                                    |  |  |  |  |  |
|                                                       | tmp               | 4096 11-Mar-22 2:1    | 1p root   | root rwx rwx rwx  |                                                                                                    |                                                                                                    |  |  |  |  |  |
|                                                       |                   | 4096 11-Mar-22 2:1    | 8p root   | root rwx r-x r-x  |                                                                                                    |                                                                                                    |  |  |  |  |  |
|                                                       | usr usr           | 4096 01-Jan-02 1:4    | sa root   | root rwx rwx r-x  |                                                                                                    | 111 00 1 00                                                                                                    |  |  |  |  |  |
|                                                       | 🔁 vedit           | 4096 25-Mar-15 3:4    | 9p root   | root rwx rwx r-x  |                                                                                                    | fealtime US for PCs                                                                                                    |  |  |  |  |  |
|                                                       | toodtle.          | 544768 25-Mar-15 6:4  | 7p root   | root rw           |                                                                                                    |                                                                                                    |  |  |  |  |  |
|                                                       | best 🕒 .best      | 210 25-Mar-15 2:5:    | 2p root   | root rw-rw-r      |                                                                                                    |                                                                                                    |  |  |  |  |  |
|                                                       | bitmap            | 4190949 25-Mar-15 6:3 | 9p root   | root rrr          |                                                                                                    |                                                                                                    |  |  |  |  |  |
|                                                       | boot. 🖸 🖞         | 544768 25-Mar-15 6:4  | Bp root   | root rw           |                                                                                                    |                                                                                                    |  |  |  |  |  |
|                                                       | 🗋 🕒 .disk.menu    | 253 05-Mar-96 9:3     | Bp root   | root rw-rw-r      |                                                                                                    |                                                                                                    |  |  |  |  |  |
|                                                       | inodes 🗋          | 73728 25-Mar-15 6:3   | 9p root   | root rrr          |                                                                                                    |                                                                                                    |  |  |  |  |  |
|                                                       | lastlogin         | 53 11-Mar-22 1:03     | Bp root   | root rw-rr        |                                                                                                    |                                                                                                    |  |  |  |  |  |
|                                                       | licenses .        | 156 27-Mar-15 1:5     | 9p root   | root rw-rw-r      |                                                                                                    |                                                                                                    |  |  |  |  |  |
|                                                       | licenses.bak      | 120 25-Mar-15 6:4     | 5p root   | root rw-rw-r      |                                                                                                    |                                                                                                    |  |  |  |  |  |
|                                                       | licenses_cogent   | 117 25-Mar-15 6:40    | 5p root   | root rw-rw-r      |                                                                                                    | 2011002003001202                                                                                                    |  |  |  |  |  |
|                                                       | nqc.cfg           | 3001 25-Mar-15 4:0    | Bp root   | root rw-rw-r      |                                                                                                    | Institute DE tot DPs                                                                                                    |  |  |  |  |  |
|                                                       | mqc.ext           | 580 12-Feb-97 11:5    | 7p root   | root rw-rw-r      |                                                                                                    | and the second second se |  |  |  |  |  |
|                                                       | mqc.menu          | 986 05-Mar-96 5:1     | 9a. root  | root rw-rw-r      |                                                                                                    | and the second second second second second second second second second second second second second second second                                                                                                    |  |  |  |  |  |
| 35 items                                              | 1                 |                       |           | 6.3MB (Fre        | e: 16644 1MB)                                                                                                    |                                                                                                    |  |  |  |  |  |
|                                                       |                   |                       |           | 1-1-1-1-0         |                                                                                                    | and the second second                                                                                                    |  |  |  |  |  |
|                                                       |                   | A                     |           |                   |                                                                                                    |                                                                                                    |  |  |  |  |  |
| D Vhotes 516 Manage                                   | -                 | Applications          | Utilities | Demos & Games     | Dev. Tools                                                                                                    |                                                                                                    |  |  |  |  |  |
|                                                       |                   |                       | 🗌 🟹 💦     |                   |                                                                                                    |                                                                                                    |  |  |  |  |  |
| 2                                                     | -                 | 쓸민 💓 🔰                | - SP 🔿    | / 🖤 🖂             |                                                                                                    |                                                                                                    |  |  |  |  |  |
|                                                       |                   |                       |           |                   |                                                                                                    |                                                                                                    |  |  |  |  |  |
| 🕰 🔀 Desktop Manager 🗐 Photon File Manager 21 02:39 PM |                   |                       |           |                   |                                                                                                    |                                                                                                    |  |  |  |  |  |
| 🗢 🕑 🔚 🗀 🚣                                             |                   |                       |           |                   |                                                                                                    |                                                                                                    |  |  |  |  |  |

Рис.5 Окно Photon File Manager